## **Accessing Student Phone Numbers**

- 1. Log into mywcc and go to the Faculty Tab.
- 2. Choose the appropriate term and course for the student you wish to contact. At the bottom, you will see a link to "View Roster" in Self Service.

| class Ro | oster                  |                                 |                  |                |
|----------|------------------------|---------------------------------|------------------|----------------|
| Term/Co  | urse: Spring 2020 🔻 Go |                                 |                  |                |
| Class Ro | ster for :             |                                 |                  |                |
|          |                        |                                 |                  |                |
|          | Enrolled Students      |                                 |                  |                |
| ID       | Name                   | Enrolled<br>On                  | Midterm<br>Grade | Final<br>Grade |
|          |                        | 11/22/2019                      | -                | -              |
|          |                        | 11/19/2019                      | -                | -              |
|          |                        | 11/21/2019                      | -                | -              |
|          |                        | 11/20/2019                      | -                | -              |
|          |                        | 11/21/2019                      | -                | -              |
|          |                        | 11/27/2019                      | -                | -              |
|          |                        | 12/15/2019                      | -                | -              |
|          |                        | 11/28/2019                      | -                | -              |
|          |                        | 11/25/2019                      | -                | -              |
|          |                        | 11/19/2019                      | -                | -              |
|          |                        | 11/28/2019                      | -                | -              |
|          |                        | 11/22/2019                      | -                | -              |
|          |                        | 12/01/2019                      | -                | -              |
|          |                        | 11/25/2019                      | -                | -              |
|          |                        | 11/25/2019                      | -                | -              |
|          |                        | 12/19/2019                      | -                | -              |
|          |                        | * indicates grade change; hover | to see origin    | al grad        |
|          | Withdrawn Students     |                                 |                  |                |
| ID       | Name                   | Withdrawn<br>On                 | Midterm<br>Grade | Final<br>Grad  |
|          |                        | 02/18/2020                      | -                | -*             |
|          |                        | 03/11/2020                      | x                | -*             |
|          |                        | 03/03/2020                      | -                | -*             |
|          |                        | 03/18/2020                      | -                | _*             |
|          |                        |                                 |                  |                |

3. In Self Service you will once again select the correct term and course (CRN).

| Select a Term: | Spring 2020 | ۲ |  |
|----------------|-------------|---|--|
| Submit         |             |   |  |
| RELEASE: 8.7.1 |             |   |  |

## Select a CRN

| CRN:   | No. of the last age - reaction | 1. (b) (b) (b) (b) (b) (b) |
|--------|--------------------------------|----------------------------|
| Submit |                                |                            |

4. When the roster appears each student's name will be in blue as a hyperlink.

| 1 0 |  | and the second second second |              |       | Detail | Expires |   |
|-----|--|------------------------------|--------------|-------|--------|---------|---|
|     |  | REGISTER**                   | Credit 3.000 | Enter |        |         | C |
| 2 0 |  | **WEB<br>REGISTER**          | Credit 3.000 | Enter |        |         | C |
| 3 0 |  | **WEB<br>REGISTER**          | Credit 3.000 | Enter |        |         | C |

5. Click on the student's name, and you will see their primary address and phone number that is on file.

## View Student Addresses and Phones

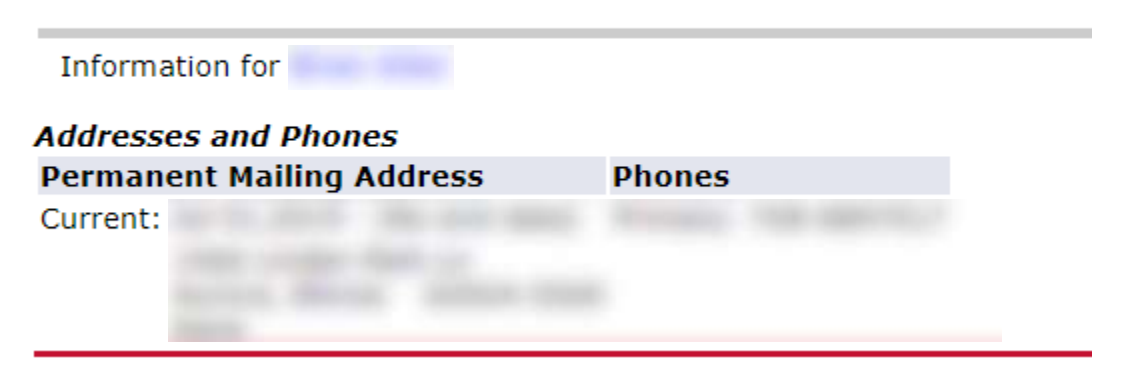